# インストールしたがログインできない

インストールしたがログインできない場合は、サーバーシステムをセットアップしていない可能性があります。

下記手順でサーバーシステムのセットアップを実行してください。

# <u>サーバーシステム セットアップ(例 FKS/FN SS)</u>

| FKS FN Second Stage セットアップメニュー | ×    |      |
|--------------------------------|------|------|
|                                | T    |      |
|                                | na   |      |
|                                |      |      |
|                                |      |      |
| FKS FN Second Stage セットアップ     |      |      |
| <u>クライアントシステム セットアップ</u>       | クリック | します。 |
| <u>システム保護装置 セットアップ</u>         |      |      |
| サーバーシステム セットアップ                |      |      |
|                                |      |      |
| 閉じる                            |      |      |

| FKS FN SS(SERVER) - InstallShield Wizard                                               |        |
|----------------------------------------------------------------------------------------|--------|
| FKS FN SS(SERVER) をコンピュータにインストールするには、以下のアイテムが必要です。「インストール」をクリックして、これらの要件のインストールを開始します。 |        |
| ステータス 要件                                                                               |        |
| 待機中 D3DCompiler47_Win7_x64                                                             |        |
| クリ                                                                                     | ックします。 |
| インストール キャンセル                                                                           |        |

| 🚽 Microsoft . NET Framework                                    | X     |
|----------------------------------------------------------------|-------|
| .NET Framework 4.7 セットアップ<br>NET Framework をインストールする間、お待ちください。 | .NET  |
|                                                                |       |
| ファイル セキュリティの検証:                                                |       |
| すべてのファイルが正常に検証されました。                                           |       |
| インストールの進行状況:                                                   | 0     |
| NET Framework 4.7 をインストールしています                                 |       |
|                                                                |       |
|                                                                | キャンセル |

※クライアントシステムが既にセットアップされている場合、この画面はスキップされます。

| Microsoft SQL Server 2014 Express SP1 | <b>—</b> |
|---------------------------------------|----------|
|                                       |          |
|                                       |          |
|                                       | キャンセル    |

| 뚢 SQL Server 2014 セットアップ           |                        |                     | - • × |
|------------------------------------|------------------------|---------------------|-------|
| セットアップ ファイル                        | のインストール                |                     |       |
| SQL Server セットアップの!<br>インストールされます。 | 更新プログラムが検出され、インストール対象と | として指定した場合は、更新プログラムも |       |
| セットアップ ファイルのイン                     |                        |                     |       |
| インストールの進行状況                        |                        |                     |       |
|                                    | タスク                    | ステータス               |       |
|                                    | 製品の更新プログラムのスキャン        | 実行中                 |       |
|                                    | セットアップ ファイルのダウンロード     | 開始されていません           |       |
|                                    | セットアップ ファイルの抽出         | 開始されていません           |       |
|                                    | セットアップ ファイルのインストール     | 開始されていません           |       |
|                                    |                        |                     |       |
|                                    |                        |                     |       |
|                                    |                        |                     |       |
|                                    |                        |                     |       |
|                                    |                        |                     |       |
|                                    |                        |                     |       |
|                                    |                        |                     |       |
|                                    |                        |                     |       |
|                                    |                        |                     |       |
|                                    |                        | < 戻る(B) 次へ(N) >     | キャンセル |

| 📸 SQL Server 2014 セットアップ |                             | X |
|--------------------------|-----------------------------|---|
| インストールの進行状               | 況                           |   |
|                          |                             |   |
|                          |                             |   |
| セットアップ ファイルのイン…          |                             |   |
| インストールの進行状況              |                             |   |
|                          | サービス対象のキャッシュ フォルダーを作成しています。 |   |
|                          |                             |   |
|                          |                             |   |
|                          |                             |   |
|                          |                             |   |
|                          |                             |   |
|                          |                             |   |
|                          |                             |   |
|                          |                             |   |
|                          |                             |   |
|                          |                             |   |
|                          |                             |   |
|                          | (水へ(N) >) キャンセル             |   |

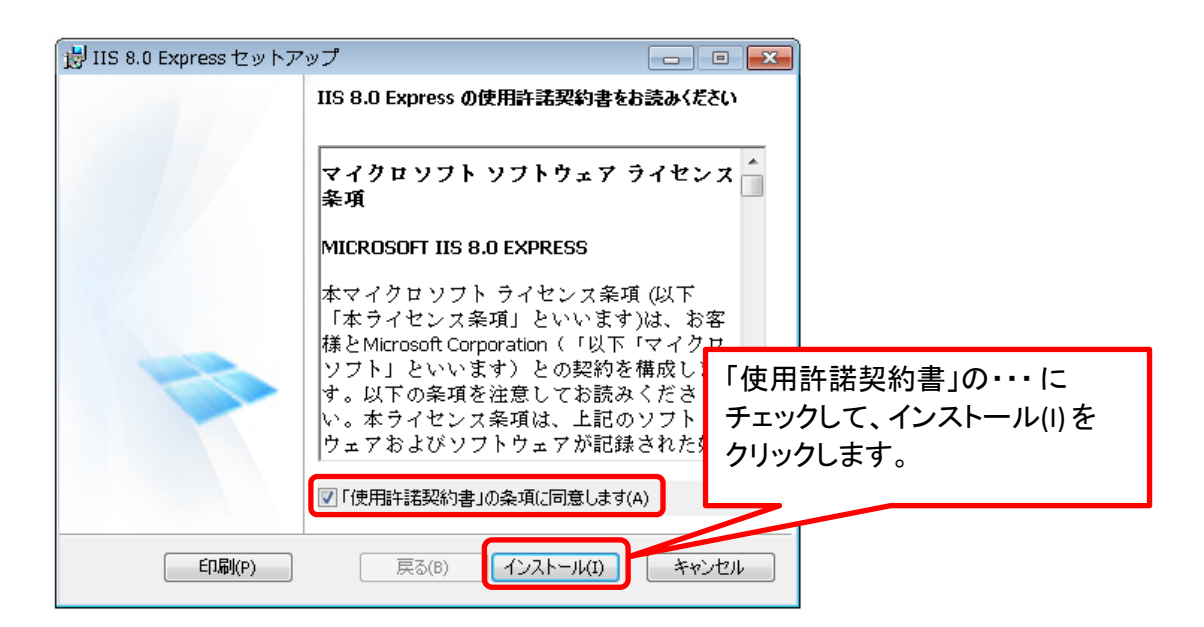

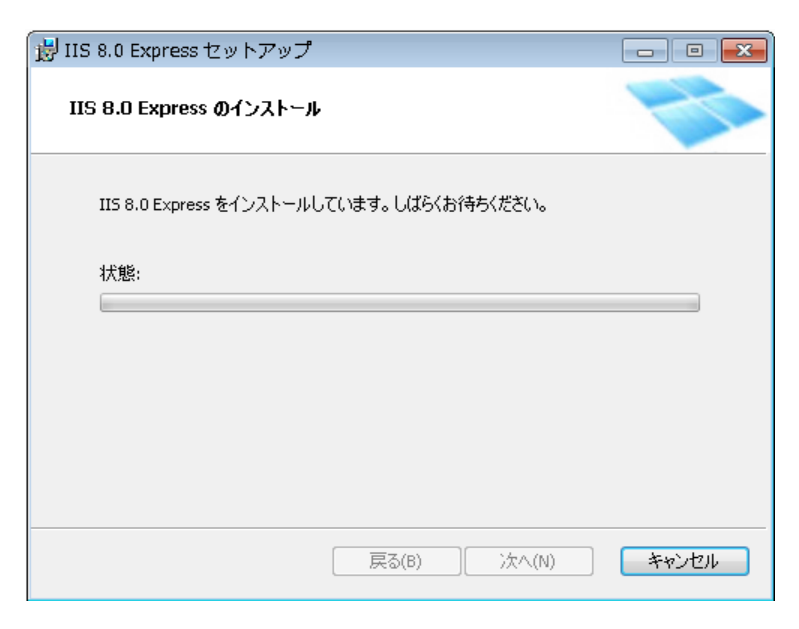

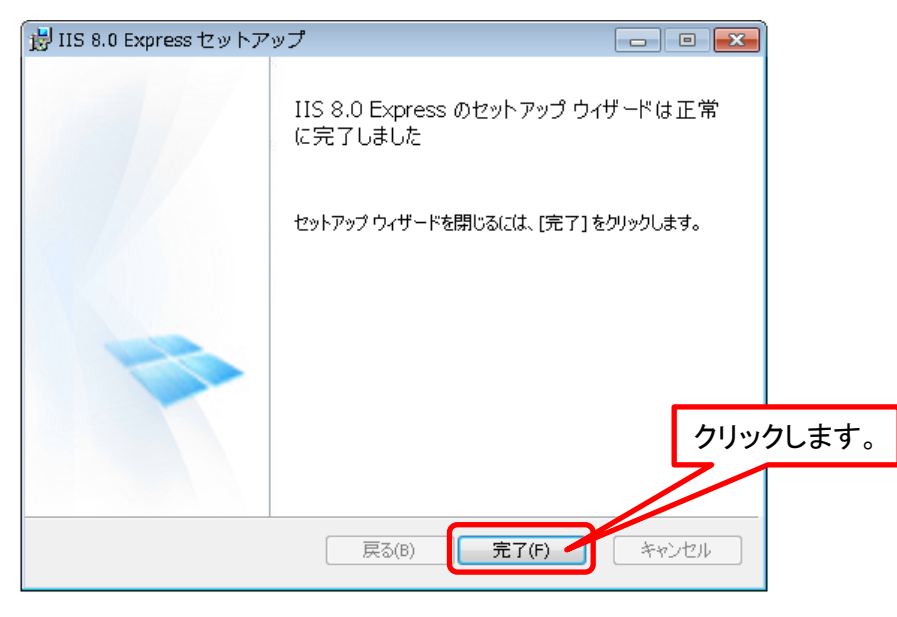

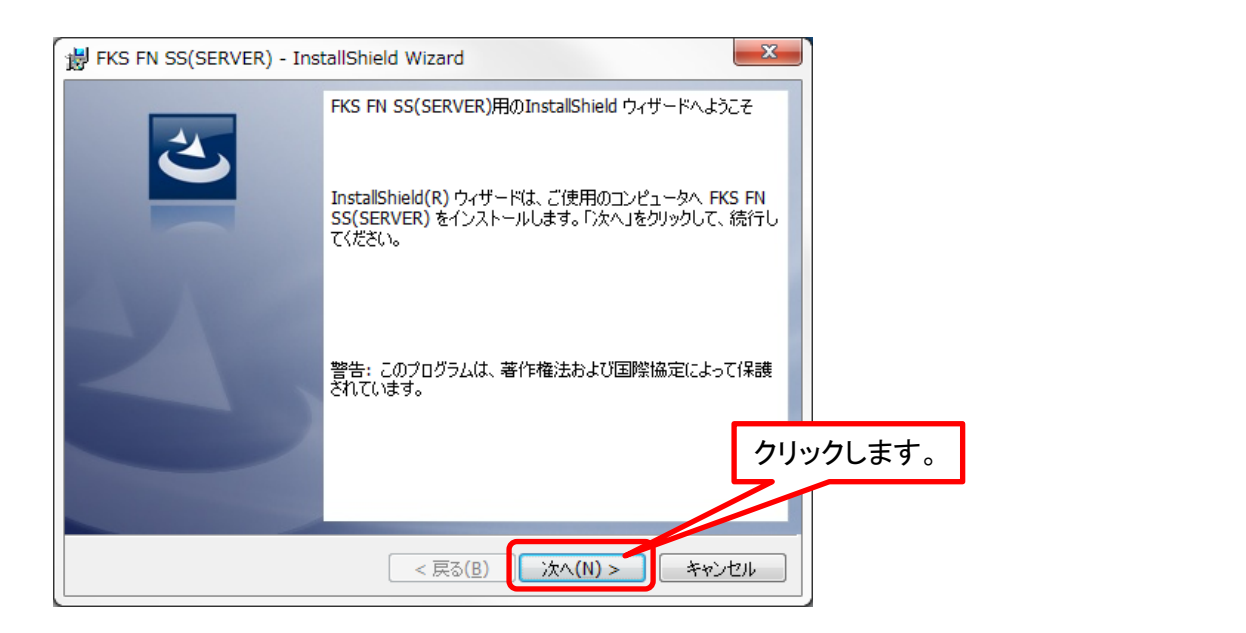

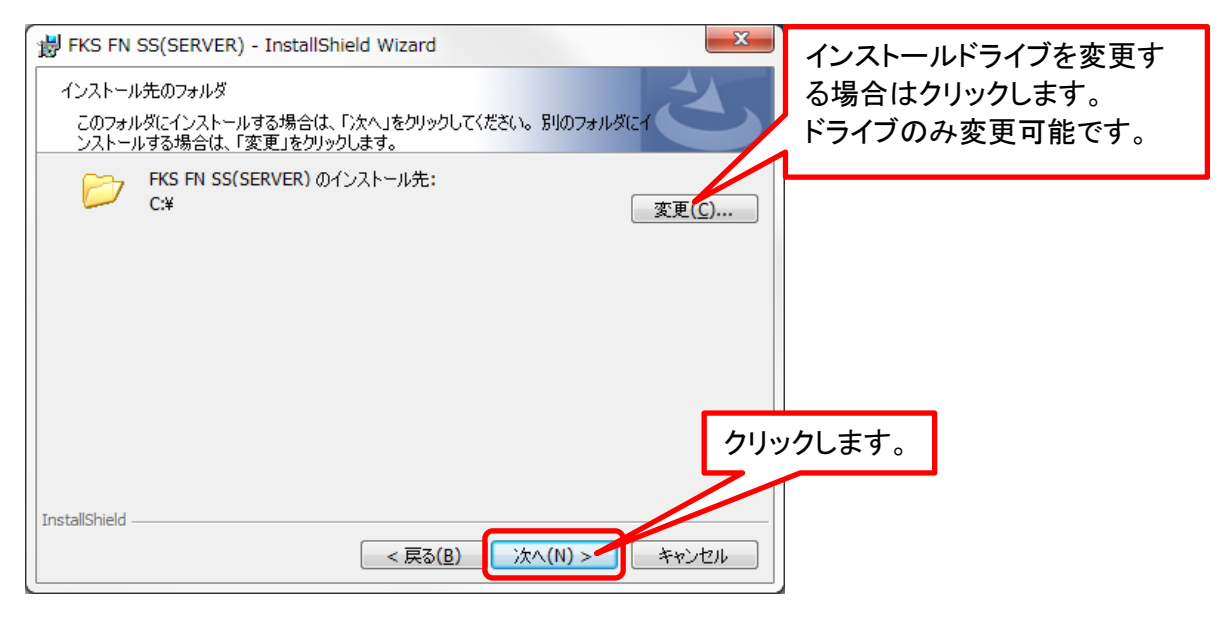

| ₿ FKS FN SS(SERVER) - InstallShield Wizard | ×        |
|--------------------------------------------|----------|
| データベースサーバー<br>データベースサーバーおよび認証方法を選択します。     |          |
| データベースサーバー名回:                              |          |
| localhost¥FKS_SS 🔹 参照(R)                   |          |
| 接続方法:                                      |          |
| ログイン ID                                    |          |
|                                            |          |
|                                            | クリックします。 |
| InstallShield                              |          |
| < 戻る( <u>B</u> ) 次へ( <u>N</u> ) > キャンセル    |          |

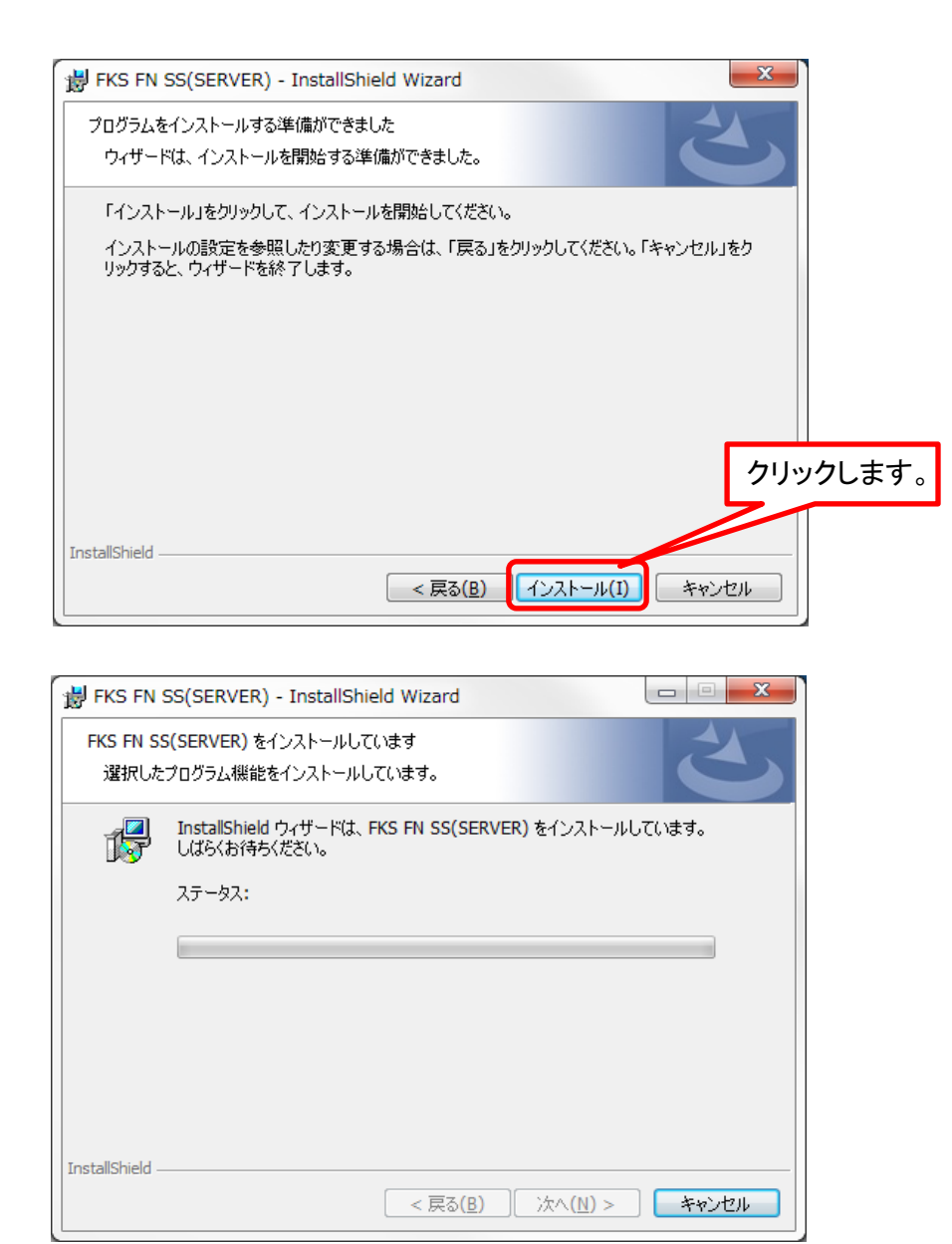

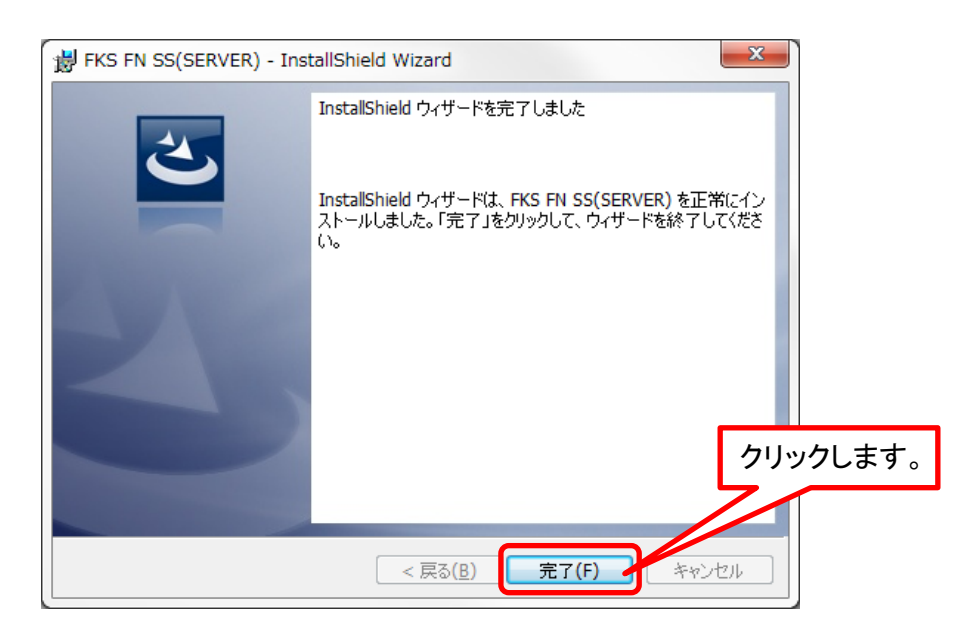

## ドライブ変更設定

#### クライアントサーバー運用の場合は設定不要です。 インストール先のドライブを変更していない場合は設定不要です。

インストールDVDの SERVER\_TOOL フォルダを開きます。

| <b>O</b> - | D:¥SERVER_TOOL                            |                    | ← ← SERVER_TOOLの検索 👂 |
|------------|-------------------------------------------|--------------------|----------------------|
| 整理 ▼       | 📜 開く 🛛 ライブラリに追加 🔻                         | 共有 ▼ 書き込む 新しいフォルダー | := - 🔟 🔞             |
| 🖈 🏛        | 名前                                        | 更新日時               | 種類 サイズ               |
| -          | 퉬 ManagementStudio                        | 2018/05/29 15:08   | ファイル フォルダー           |
|            | 퉬 NETFramework4.7                         | 2018/05/29 15:08   | ファイル フォルダー           |
|            | スタートアップ追加用                                | 2018/05/29 15:09   | ファイル フォルダー           |
|            | 📗 ドライブ変更対応用                               | 2018/05/29 15:09   | ファイル フォルダー           |
| (0);;      | FN_SS_ACL設定.bat                           | 2018/05/29 15:10   | Windows バッチ ファイル (   |
| -          | •                                         | $\geq$ $\sim$      | 4                    |
|            | <b>ドライブ変更対応用</b> 更新日時: 2018<br>ファイル フォルダー | ドライブ変更対応用フォルダ      | を開きます。               |

|                                                             | R TOOL¥ドライブ変更                         |                                                                                                    |
|-------------------------------------------------------------|---------------------------------------|----------------------------------------------------------------------------------------------------|
| <ul> <li></li></ul>                                         | -<br>印刷 新しい C<br>名前 ※                 | )-O.bat をダブルクリックして実行します。<br>く実行するバッチファイルは下記参照 +イズ                                                                                                |
| <ul> <li>■ ピクチャ</li> <li>■ ビデオ</li> <li>♪ ミュージック</li> </ul> | FILE<br>C-C.bat<br>C-D.bat<br>C-D.bat | 2018/01/31 19:51 Windows パッチ 1 KB<br>2018/01/31 19:51 Windows パッチ 1 KB<br>2018/01/31 19:52 Windows パッチ 1 KB<br>2018/01/31 19:52 Windows パッチ 1 KB |
| <ul> <li>「● コンピューター</li> <li>5 個の項目を追 </li></ul>            | <ul> <li></li></ul>                   | 2018/01/31 19:52 Windows パッチ 1 KB<br>2018/01/31 19:52 Windows パッチ 1 KB<br>01/31 19:52 作成日時: 2018/01/31 19:39                                     |

### ※※※実行するバッチファイルについて

C-D.bat: クライアントシステムをC、サーバーシステムをD ドライブにインストールした場合。 C-E.bat: クライアントシステムをC、サーバーシステムをE ドライブにインストールした場合。 D-D.bat: クライアントシステムをD、サーバーシステムをD ドライブにインストールした場合。 E-E.bat: クライアントシステムをE、サーバーシステムをE ドライブにインストールした場合。 C-C.bat: クライアントシステムをC、サーバーシステムをC ドライブにインストールした場合。

※ 上記の組み合わせ以外の場合は、弊社窓口までお問い合わせください。

## Windowsファイアウォール例外設定

## スタンドアロン運用(1台のPCでデータやマスタを管理する場合)は設定不要です。

### コントロールパネルを開きます

|                                                                                                    | すべてのコントロール パネル項目 ▶                                                                                                    | ▼ 5 コントロールパネルの検索 👂                                                                                                    |
|----------------------------------------------------------------------------------------------------|----------------------------------------------------------------------------------------------------|----------------------------------------------------------------------------------------------------|
| コンピューターの設定を調整します                                                                                                    |                                                                                                    | 表示方法:小さいアイコン▼                                                                                                    |
| <ul> <li>RemoteApp とデスクトップ接続</li> <li>Windows CardSpace</li> <li>Windows ファイアウォール</li> <li>インデックスのオプション</li> <li>サウンド</li> <li>ディスプレイ</li> <li>デバイスとプリンター</li> <li>はじめに</li> <li>フォルダー オプション</li> </ul> | <ul> <li>Windows Defender</li> <li>アクションセンター</li> <li>マクションセンター</li> <li>Windowsファイアウ</li> <li>Windowsファイアウ</li> <li>開きます。</li> <li>シックシックと使ん</li> <li>フォント</li> </ul> | <ul> <li>Windows Anytime Upgrade</li> <li>Windows Update</li> <li>インターネット オプション</li> <li>コンピューターの簡単操作センター</li> <li>オールを</li> <li>ト(スタート) メニュー</li> <li>オールを</li> <li>アンター</li> <li>アと共有センター</li> <li>マログラムと機能</li> <li>コンピュークラント</li> </ul> |
| ベ ハームクルーフ     「一〇〇〇〇〇〇〇〇〇〇〇〇〇〇〇〇〇〇〇〇〇〇〇〇〇〇〇〇〇〇〇〇〇                                                                                                    | ◎ マワス 高音志認識                                                                                                    | 88 ユーリー アガワント<br>19 回復                                                                                                    |
| <ul> <li>         ごう こう こう こう こう こう こう こう こう う         ごう ごう こう こう こう こう こう こう こう こう こう こう こう こう こう</li></ul>                                                                                           | 愛 既定のプログラム                                                                                                    | 2 (1)2 (1)2 (1)2 (1)2 (1)2 (1)2 (1)2 (1)                                                                                                    |
| 💿 資格情報マネージャー                                                                                                    | 📑 自動再生                                                                                                    | ■ 色の管理                                                                                                    |
| 🔗 地域と言語                                                                                                    | 🔜 通知領域アイコン                                                                                                    | 🍃 電源オプション                                                                                                    |
| 🛄 電話とモデム                                                                                                    | 🔞 同期センター                                                                                                    | 😁 日付と時刻                                                                                                    |
| 🌆 保護者による制限                                                                                                    |                                                                                                    |                                                                                                    |

SQLのファイアウォール設定

この設定は、RC-SSと共通の設定です。 先にRC-SSのインストール時に、この設定を行っている場合は、この後の IISのファイアウォール設定を行ってください。

|                                                           | ールパネ クリックします。 🤋                                                     | オール → 😽 コントロール パネルの検索 🔎                              |
|-----------------------------------------------------------|---------------------------------------------------------------------|------------------------------------------------------|
| コントロール パネル ホーム                                            | Wind ファイアウォールによるコント                                                 | ピューターの保護                                             |
| Windows ファイアウォールを<br>介したプログラムまたは機能<br>を許可する               | Windows ファイアウォールは、ハッカ-<br>トワークを経由したアクセスを防止する<br>ファイアウォールによるコンピューター( | -または悪意のあるソフトウェアによるインターネットまたはネッ<br>Dに役立ちます。<br>D保護の詳細 |
| 🚱 通知設定の変更                                                 | ネットワークの場所に関する詳細                                                     |                                                      |
| Windows ファイアウォールの<br>有効化または無効化                            | 📝 ホーム ネットワークまたは社                                                    | 内 (プライベート) ネットワーク(0) 接続済み 🕢                          |
| <ul> <li>         ・・・・・・・・・・・・・・・・・・・・・・・・・・・・・</li></ul> | ネットワーク上のユーザーとデバイスを                                                  | 認識および信頼している、ホームまたは社内ネットワーク                           |
| ネットワークのトラブルシュ                                             | Windows ファイアウォールの状態:                                                | 有効                                                   |
| ーティング                                                     | 着信接続:                                                               | 許可されたプログラムの一覧にないプログラムへの<br>すべての接続をブロックする             |
|                                                           | アクティブなホームまたは社内 (プライ<br>トワーク:                                        | ベート)ネットコーク                                           |
|                                                           | 通知の状態:                                                              | Windows ファイアウォールが新しいプログラムを<br>ブロックしたときに通知を受け取る       |
| 関連項目                                                      | 🕑 パブリック ネットワーク(P)                                                   | 未接続 🕑                                                |
| アクション センター                                                |                                                                     |                                                      |
| ネットワークと共有センター                                             |                                                                     |                                                      |

| れたプログラムおよび機能(A):<br>anchCache - コンテンツ取得 (HTTP を使用)<br>anchCache - ピア検出 (WSD を使用)<br>anchCache - ホスト型キャッシュ クライアン | ホーム/社内 (プライベート)<br>ロ<br>ロ                                                                                   | パブリック・                                                                                                    |                                                                                                    |
|----------------------------------------------------------------------------------------------------|----------------------------------------------------------------------------------------------------|----------------------------------------------------------------------------------------------------|----------------------------------------------------------------------------------------------------|
| anchCache - コンテンツ取得 (HTTP を使用)<br>anchCache - ピア検出 (WSD を使用)<br>anchCache - ホスト型キャッシュ クライアン                     | ホーム/社内 (プライベート)                                                                                             | パブリック ^                                                                                                    |                                                                                                    |
| anchCache - <mark>コンテンツ取得 (HTTP を使用)</mark><br>anchCache - ピア検出 (WSD を使用)<br>anchCache - ホスト型キャッシュ クライアン        |                                                                                                    |                                                                                                    |                                                                                                    |
| anchCache - ピア検出 (WSD を使用)<br>anchCache - ホスト型キャッシュ クライアン                                                       |                                                                                                    |                                                                                                    |                                                                                                    |
| anchCache - ホスト型キャッシュ クライアン                                                                                     |                                                                                                    |                                                                                                    |                                                                                                    |
|                                                                                                    |                                                                                                    |                                                                                                    |                                                                                                    |
| anchCache - ホスト型キャッシュ サーバー (                                                                                    |                                                                                                    |                                                                                                    |                                                                                                    |
| CSI サービス                                                                                                    |                                                                                                    |                                                                                                    |                                                                                                    |
| edia Center Extender                                                                                            |                                                                                                    |                                                                                                    |                                                                                                    |
| etlogon サービス                                                                                                    |                                                                                                    |                                                                                                    |                                                                                                    |
| cure Socket トンネリング プロトコル                                                                                        |                                                                                                    |                                                                                                    |                                                                                                    |
| IMP Trap                                                                                                    |                                                                                                    |                                                                                                    |                                                                                                    |
| indows Communication Foundation                                                                                 |                                                                                                    | □ <sub>▼</sub>                                                                                                    |                                                                                                    |
|                                                                                                    | 詳細( <u>L</u> )                                                                                              | . 削除( <u>M</u> )                                                                                                    |                                                                                                    |
|                                                                                                    | 別のプログ                                                                                                    | プラムの許可( <u>R</u> )                                                                                                    |                                                                                                    |
|                                                                                                    | ala Center Extender<br>tlogon サービス<br>cure Socket トンネリング プロトコル<br>MP Trap<br>ndows Communication Foundation | dia Center Extender<br>Llogon サービス<br>cure Socket トンネリングプロトコル<br>MP Trap<br>Indows Communication Foundation<br>算細(L)<br>別のプログ | ala Center Extender<br>Ll ロー<br>Ll ロー<br>Ll ロー<br>Ll ロー<br>Ll ロー<br>Ll ロー<br>Ll ロー<br>Ll ロー<br>Ll ロー<br>Ll ロー<br>Ll ロー<br>Ll ロー<br>Ll ロー<br>Ll ロー<br>Ll ロー<br>MP Trap<br>I ロー<br>Adows Communication Foundation<br>I ロー<br> |

| Windows ファイアウォール 🔸 許可されたプログラム                                                      | <b>- - - ↓ j</b>                | コントロール パ                       | ネルの検索 🔎 |
|------------------------------------------------------------------------------------|---------------------------------|--------------------------------|---------|
| Windows ファイアウォール経由の通信をプログラムに許<br>許可されたプログラムおよびポートを追加、変更、または<br>プログラムに通信を許可する危険性の詳細 | 「可します<br>は削除するには、[設定の変更] :<br>〔 | をクリックします。                      |         |
| 計可されたノロクラムおよび機能(A):<br>名前                                                          | ホーム/社内 (プライベート)                 | パブリック 🔺                        |         |
| □ BranchCache - コンテンツ取得 (HTTP を使用)                                                 |                                 |                                |         |
| □ BranchCache - ピア検出 (WSD を使用)                                                     |                                 |                                |         |
| □ BranchCache - ホスト型キャッシュ クライアン…                                                   |                                 |                                | _       |
| □ BranchCache - ホスト型キャッシュ サーバー (                                                   |                                 |                                | =       |
| □iSCSI サービス                                                                        |                                 |                                |         |
| Media Center Extender                                                              |                                 |                                |         |
| □ Netlogon サービス                                                                    |                                 |                                |         |
| □ Secure Socket トンネリング プロトコル                                                       |                                 |                                |         |
| SNMP Trap                                                                          |                                 |                                | リックします。 |
| Windows Communication Foundation                                                   |                                 |                                | 1110010 |
|                                                                                    | [ 詳細( <u>L</u> )                | • 削除( <u>M</u> )               |         |
|                                                                                    | 別のプログ                           | <sup>*</sup> ラムの許可( <u>R</u> ) | -       |
|                                                                                    | ОК                              | = +ャンセル                        | ,       |

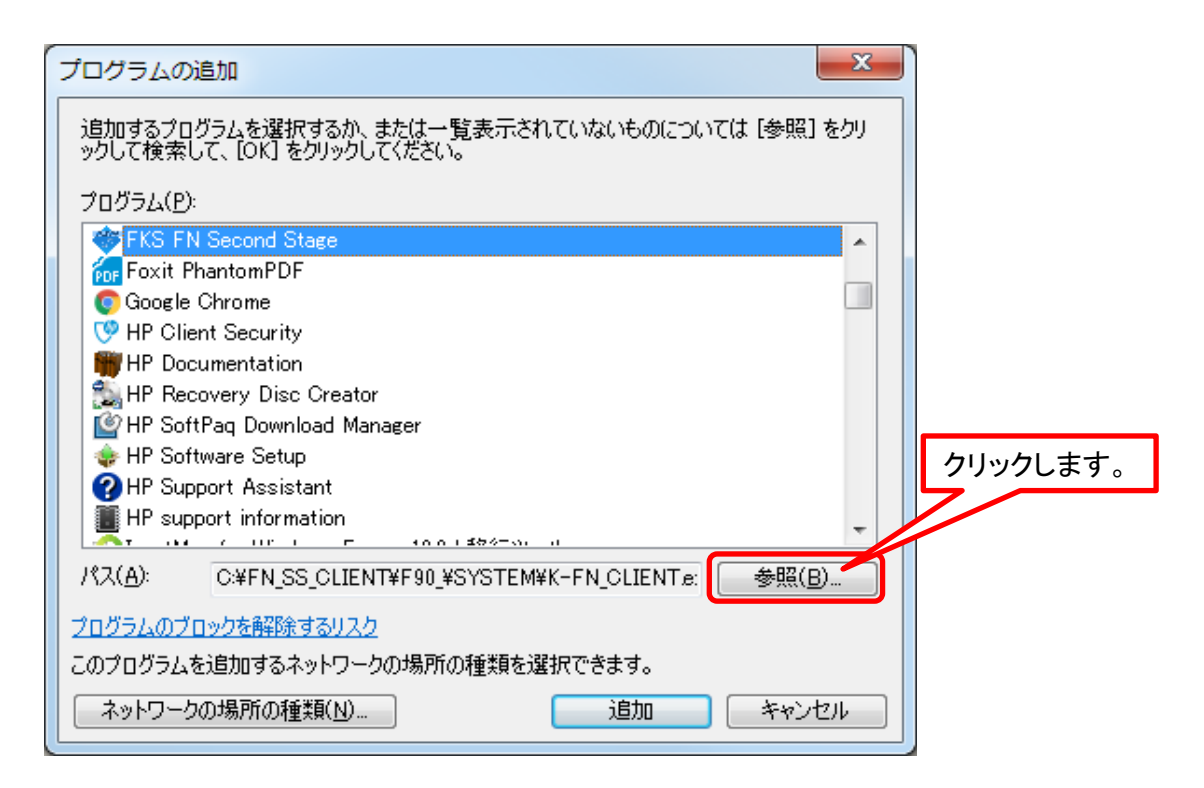

C:¥Program Files¥Microsoft SQL Server¥MSSQL12.FKS\_SS¥MSSQL¥Binn を開きます。

| ● 参照        |                           |                  |                             | <b>×</b>        |
|-------------|---------------------------|------------------|-----------------------------|-----------------|
| Goov Mssql1 | 2.FKS_SS + MSSQL + Binn + | <b>↓</b>         | ◆→ Binnの検索                  | ٩               |
| 整理 ▼ 新しいフォル | ダー                        |                  | 8==                         | • 🔟 🔞           |
| 🔶 お気に入り 🛛 🔒 | 名前                        | 更新日時             | 種類                          | サイズ 🔷           |
| 🚺 ダウンロード    | 🦾 ja                      | 2018/01/31 20:00 | ファイル フォル…                   |                 |
| ■ デスクトップ    | 🐌 Resources               | 2018/01/31 20:00 | ファイル フォル                    |                 |
| 🧐 最近表示した場所  | 퉬 Templates               | 2018/01/31 19:59 | ファイル フォル                    |                 |
|             | 퉬 Xtp                     | 2018/01/31 19:59 | ファイル フォル…                   |                 |
|             | 💷 BackupToUrl. exe        | 2015/04/20 23:47 | アプリケーション                    | 40 KB           |
|             | 📧 DatabaseMail. exe       | 2014/02/21 6:27  | アプリケーション                    | 29 KB           |
|             | DCEXEC.EXE                | 2014/02/21 6:25  | アプリケーション                    | 89 KB 😑         |
| 📔 ピクチャ      | 🗾 SQLAGENT.EXE            | 2015/04/20 23:47 | アプリケーション                    | 599 KB          |
| 🛃 ビデオ       | 🗾 SQLIOSIM.COM            | 2014/02/21 6:27  | MS-DOS アプリ                  | 276 KB          |
| 👌 ミュージック    | 🔂 SQLIOSIM.EXE            | 2014/02/21 6:25  | アプリケーション                    | 2,741 KB        |
|             | sqlmaint.exe              | 2014/02/21 6:25  | PJU5-3                      | ervr.exe を      |
| ▲ コンピューター   | 💷 sqlservr. exe           | 2015/04/20 23:47 | アプリケージ 2日                   | ローて問した          |
|             | sqlstubss.exe             | 2014/02/21 6:25  | アプリケーシ 西北                   |                 |
| 🚱 🗙 w ND    | 💷 xpadsi.exe              | 2014/02/21 6:25  | アプリケーミ クリ                   | ックします。          |
|             | •                         |                  | - 7                         |                 |
| ファイ         | イル名(N): sqlservr.exe      |                  | <ul> <li>アプリゲンヨン</li> </ul> | · (*.exe;*.cc → |
|             |                           |                  | 開<( <u>0</u> )              | キャンセル           |

| プログラムの追加                                                                   | x    |           |
|----------------------------------------------------------------------------|------|-----------|
| 追加するプログラムを選択するか、または一覧表示されていないものについては [参照] を<br>ックして検索して、 [OK] をクリックしてください。 | :59  |           |
| プログラム( <u>P</u> ):                                                         |      |           |
| FKS FN Second Stage                                                        |      |           |
| Foxit PhantomPDF                                                           |      |           |
| 📀 Google Chrome                                                            |      |           |
| 💖 HP Client Security                                                       |      |           |
| I HP Documentation                                                         |      |           |
| 🔝 HP Recovery Disc Creator                                                 |      |           |
| 🔮 HP SoftPaq Download Manager                                              |      |           |
| 🍲 HP Software Setup                                                        |      |           |
| P Assistant                                                                |      |           |
| HP support information                                                     | -    |           |
|                                                                            |      |           |
| //スヘ(円): C:¥FN_SS_CLIENT¥F9U_¥SYSTEM¥K-FN_CLIENTe: 参照<br>ク                 | リックロ | ます        |
| プログラムのブロックを解除するリスク                                                         | ///  | · · · · · |
| このプログラムを追加するネットワークの場所の種類を選択できます。                                           |      |           |
| ネットワークの場所の種類(N) 追加 キャンセノ                                                   | ۶.   |           |

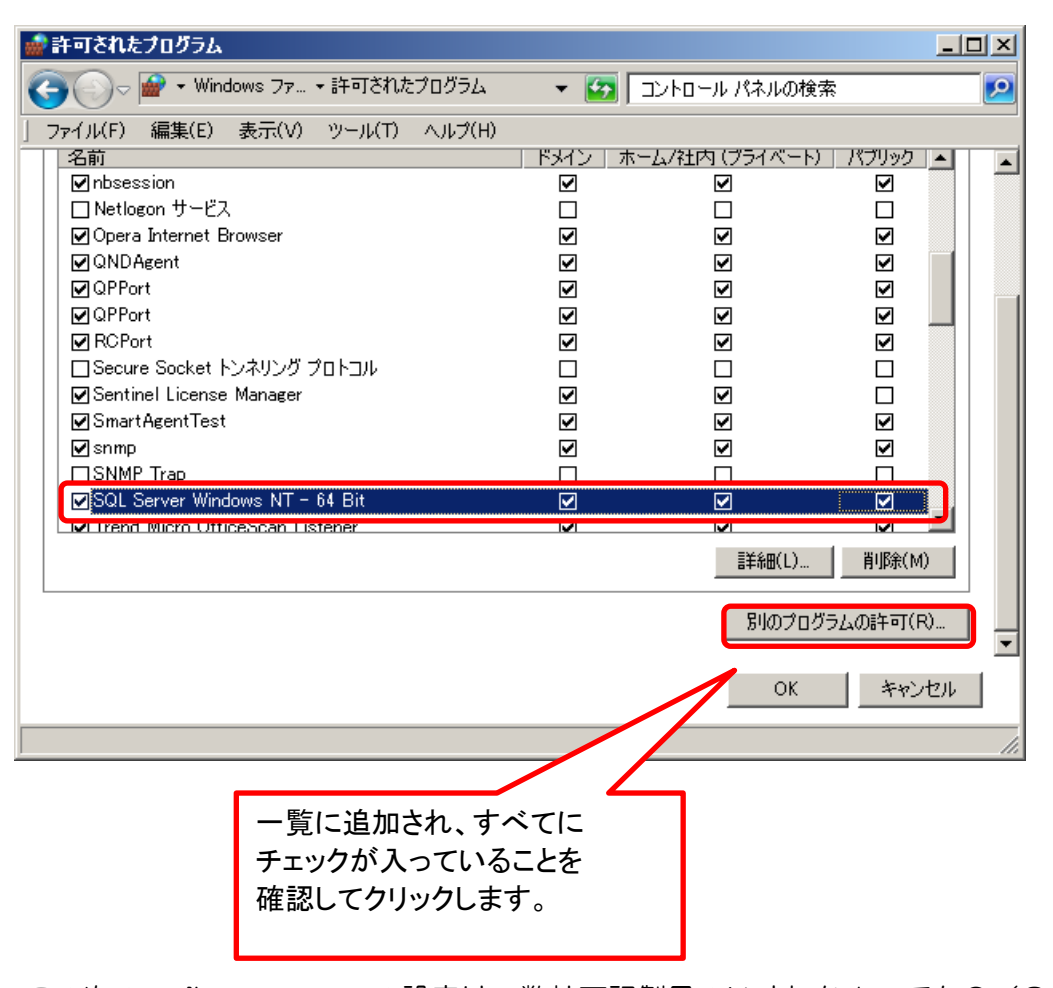

この次の sqlbrowser.exeの設定は、弊社下記製品のいずれか1つでもC/Sで運用中の サーバーであれば、既に設定済みなので、ここで設定する必要はありません。 この後のIISのファイアウォール設定を行ってください。 FKS/RC(全バージョン)、FKS/FN(全バージョン)、COMPASS(全バージョン) FKS/ST(Ver4)

| プログラムの追加                                                                                                    |          |
|----------------------------------------------------------------------------------------------------|----------|
| 追加するプログラムを選択するか、または一覧表示されていないものについては [参照] をクリ<br>ックして検索して、[OK] をクリックしてください。                                                                                                    |          |
| プログラム( <u>P)</u> :                                                                                                    |          |
| <ul> <li>FKS FN Second Stage</li> <li>Foxit PhantomPDF</li> <li>Google Chrome</li> <li>P Client Security</li> <li>P Documentation</li> <li>HP Recovery Disc Creator</li> <li>P SoftPaq Download Manager</li> <li>HP SoftPaq Download Manager</li> <li>HP Software Setup</li> <li>HP Support Assistant</li> <li>HP support information</li> <li>A P Support Assistant</li> <li>C VEFN_SS_CLIENT¥F90_¥SYSTEM¥K-FN_CLIENT.e: 参照(B)</li> <li>プログラムのプロックを解除するリスク</li> <li>このプログラムを追加するネットワークの場所の種類を選択できます。</li> <li>ネットワークの場所の種類(N)</li> <li>追加 キャンセル</li> </ul> | クリックします。 |

C:¥Program Files (x86)¥Microsoft SQL Server¥90¥Shared¥ を開きます。

| ● 参照                                                                                                    |                                                                    |
|----------------------------------------------------------------------------------------------------|--------------------------------------------------------------------|
| 🚱 🔍 🗣 🕌 « Microsoft SQL Server 🕨 90 🕨 Shared 🕨                                                                                                    | ✓ 4 Sharedの検索                                                      |
| 整理 ▼ 新しいフォルダー                                                                                                    | !≡ ▾ 🗔 🔞                                                           |
| ☆ お気に入り     へ     名前     ろ     ろ     ろ     ろ     お     ち     ち | 更新日時     種類     サイズ                                                |
| 🚺 ダウンロード 🔡 ASConfig                                                                                                    | 2018/01/31 19:56 ファイル フォル                                          |
| ■ デスクトップ Resources                                                                                                    | 2018/01/31 19:56 ファイル フォル                                          |
| 19. 最近表示した場所 III sqlbrowser.exe                                                                                                    | 2014/02/21 5:17 アプリケーション 264 KB                                    |
| □     ドキュメント     ■       □     ピクチャ     ■       □     ビデオ     →       →     ミュージック                                                                                                    | sqlbrowser.exe を<br>選択して開くを<br>クリックします。                            |
| ファイル名(N): sqlbrowser.exe                                                                                                    | <ul> <li>アフィーション (*.exe;*.cc ↓&lt;</li> <li>開く(①) キャンセル</li> </ul> |

| プログラムの追加                                                                     |              |
|------------------------------------------------------------------------------|--------------|
| 追加するプログラムを選択するか、または一覧表示されていないものについては [参照] をクリ<br>ックして検索して、 [OK] をクリックしてください。 |              |
| プログラム( <u>P</u> ):                                                           |              |
| FKS FN Second Stage                                                          |              |
| Foxit PhantomPDF                                                             |              |
| 💽 Google Chrome                                                              |              |
| V HP Client Security                                                         |              |
| 👹 HP Documentation                                                           |              |
| 🛸 HP Recovery Disc Creator                                                   |              |
| 🔮 HP SoftPaq Download Manager                                                |              |
| 🔹 HP Software Setup                                                          |              |
| P Support Assistant                                                          |              |
| I HP support information                                                     |              |
|                                                                              |              |
| パス(A): C¥FN_SS_CLIENT¥F90_¥SYSTEM¥K-FN_CLIENTe: 参照(D)                        |              |
| プログラムのプロックを解除するリスク クリックし                                                     | <i>、</i> ます。 |
| このプログラムを追加するネットワークの場所の種類を選択できます。                                             |              |
| ネットワークの場所の種類(N) 追加 キャンセル                                                     |              |
|                                                                              |              |

| 🝻 許可されたプログラム                        |       |                  |               |
|-------------------------------------|-------|------------------|---------------|
| C → m → Windows ファ → 許可されたプログラム     | ▼     | コントロール パネルの検索    | 2             |
| 」 ファイル(F) 編集(E) 表示(V) ツール(T) ヘルプ(H) |       |                  |               |
| 名前<br>III Inbression                | ドメイン  | ホーム/社内(プライベート) / | <u>ペブリック </u> |
| ■ Netlogon サービス                     |       |                  |               |
| ☑ Opera Internet Browser            |       | $\checkmark$     |               |
|                                     |       |                  |               |
|                                     |       |                  |               |
| RCPort                              |       |                  |               |
| □ Secure Socket トンネリング プロトコル        |       |                  |               |
| Sentinel License Manager            | ✓     |                  |               |
| SmartAgentTest                      |       |                  |               |
| SIMP Tree                           |       |                  |               |
|                                     |       |                  |               |
| VETrend Micro OfficeScan Listener   | <br>V |                  |               |
|                                     |       | 言羊糸田(L)          | 削除(M)         |
|                                     |       | 別のプログラム          | の許可(R) ▼      |
|                                     |       | ок               | キャンセル         |
|                                     |       |                  |               |
| <u> </u>                            |       |                  |               |
|                                     |       |                  |               |
| 一覧に追加され、すへ                          | べてに 🖌 |                  |               |
| チェックが入っている                          | ートを   |                  |               |
| ケエノノル・ハラくいるの 研究 アイクロックト キョ          |       |                  |               |
| 確認してソリックします                         | 0     |                  |               |

### IIS のファイアウォール設定

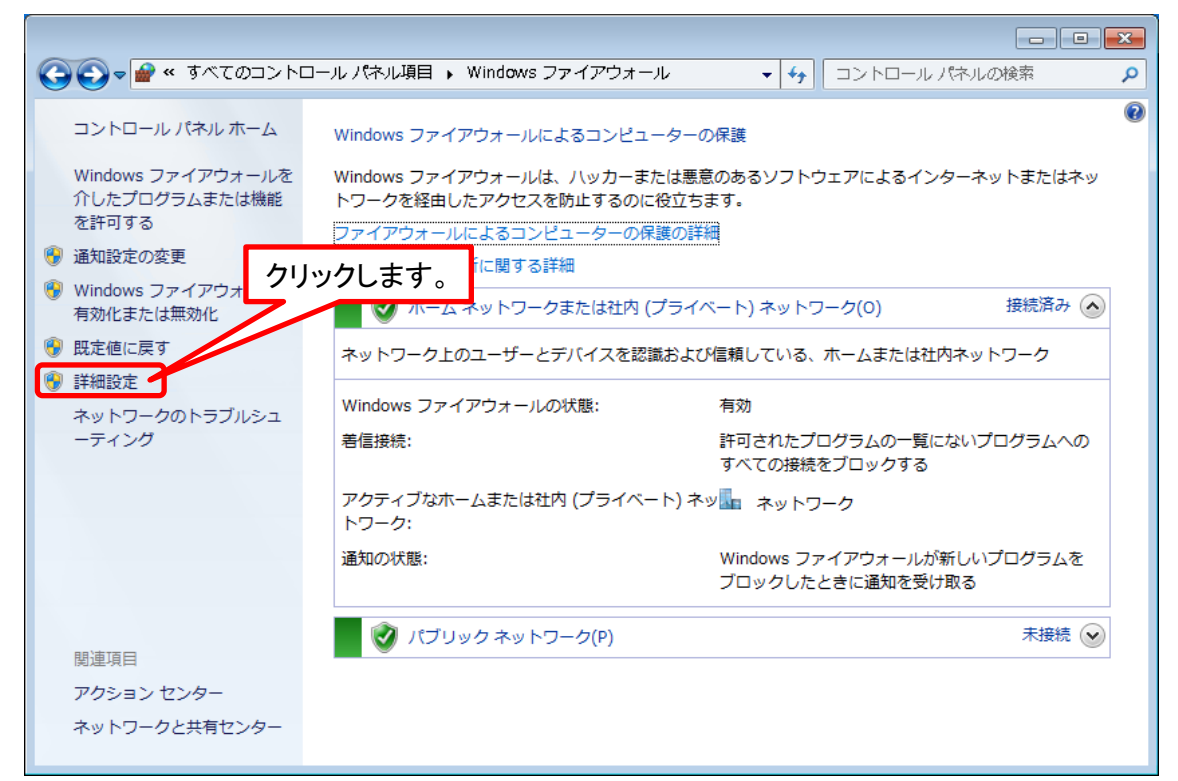

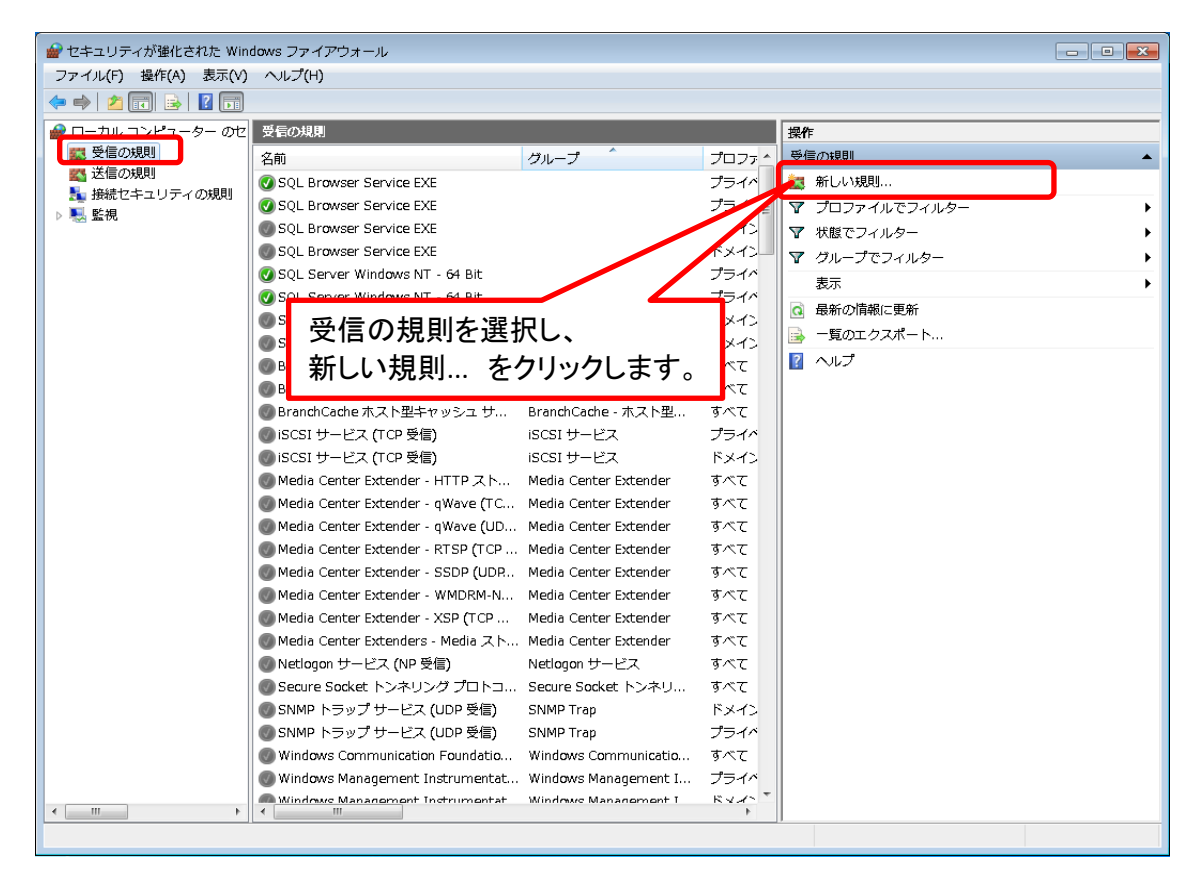

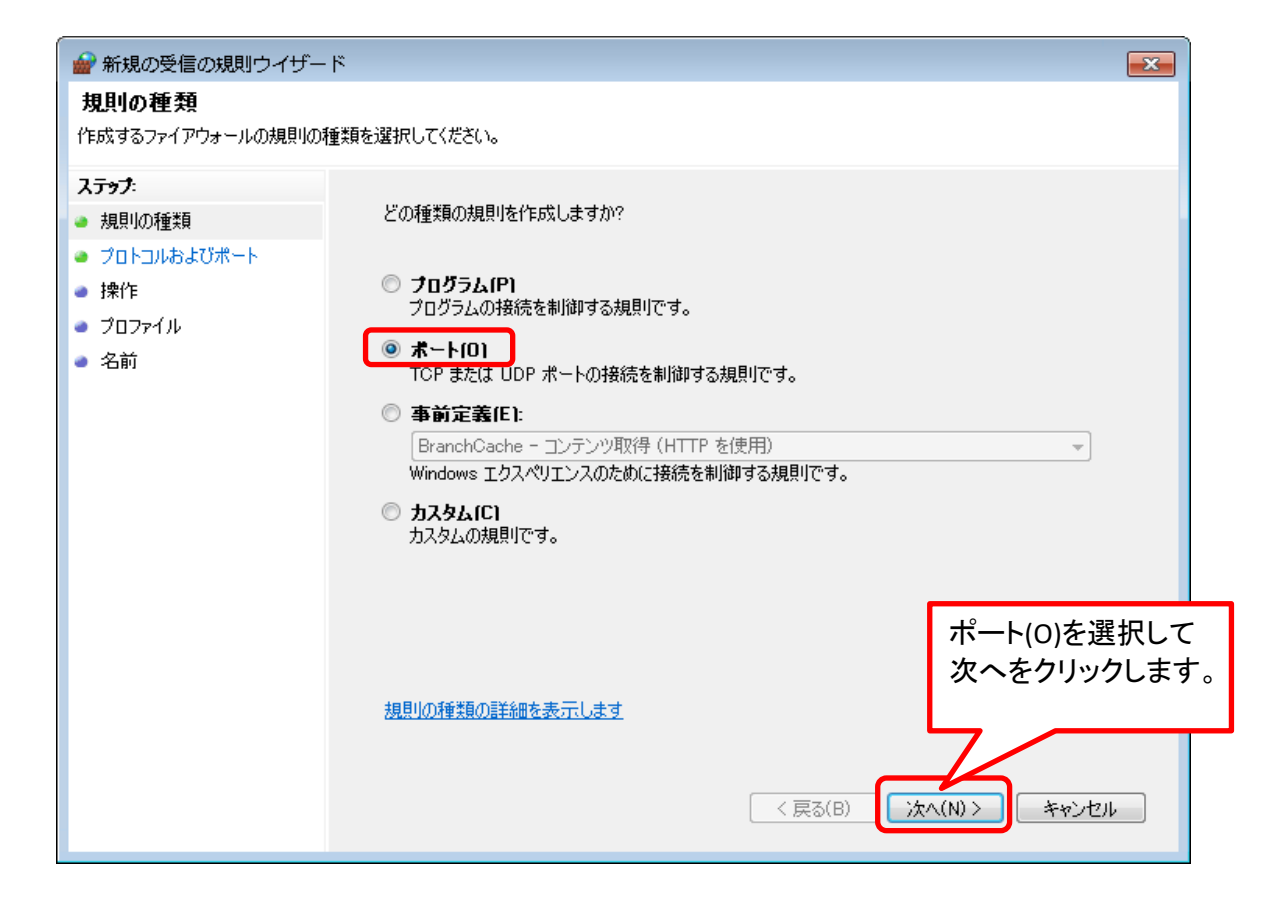

| -                                                                                                    | ۴                                                                                                    | × |
|----------------------------------------------------------------------------------------------------|----------------------------------------------------------------------------------------------------|---|
| <b>プロトコルおよびポート</b><br>この規則を適用するプロトコルとポ <sup>、</sup>                                                   | ートを指定してください。                                                                                                    |   |
| <ul> <li>ステップ:</li> <li>規則の種類</li> <li>プロトコルおよびボート</li> <li>操作</li> <li>プロファイル</li> <li>名前</li> </ul> | <ul> <li>TCP と UDP のどちらにこの規則を適用しますか?</li> <li>● TCP[T]</li> <li>● UDP[U]</li> <li>■ サンプレン ロングレン ロングリン ロングレン ロングレン ロング ロングレン ロングレン ロングレン ロングレン ロングレン ロングレン ロングレン ロングレン ロングロン ロングレン ロングレン ロン ロングレン ロン ロン ロン ロン ロン ロン ロン ロン ロン ロン ロン ロン ロン</li></ul> |   |
|                                                                                                    | <u>プロトコルとポートの詳細を表示します</u><br>く戻る(B) 次へ(N) > キャンセル                                                                                                    |   |

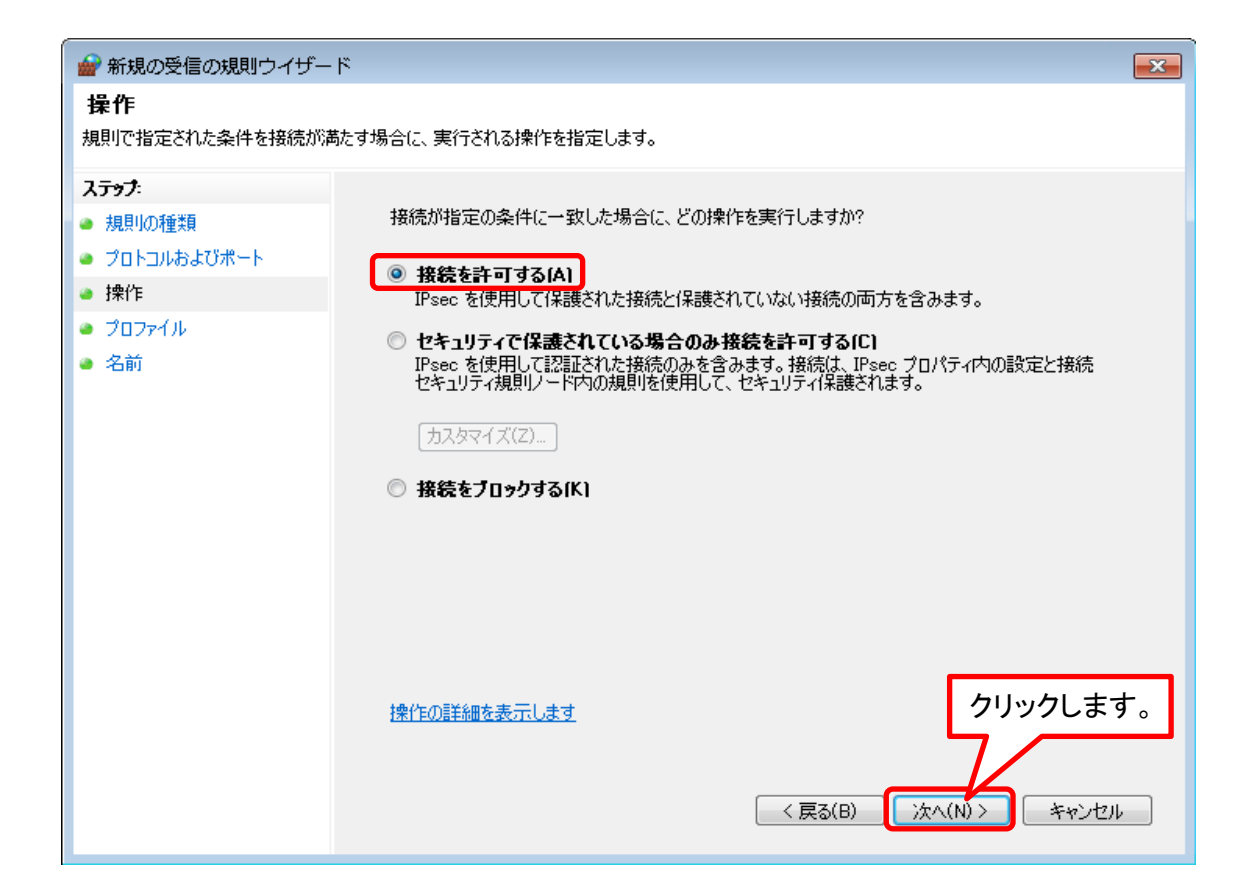

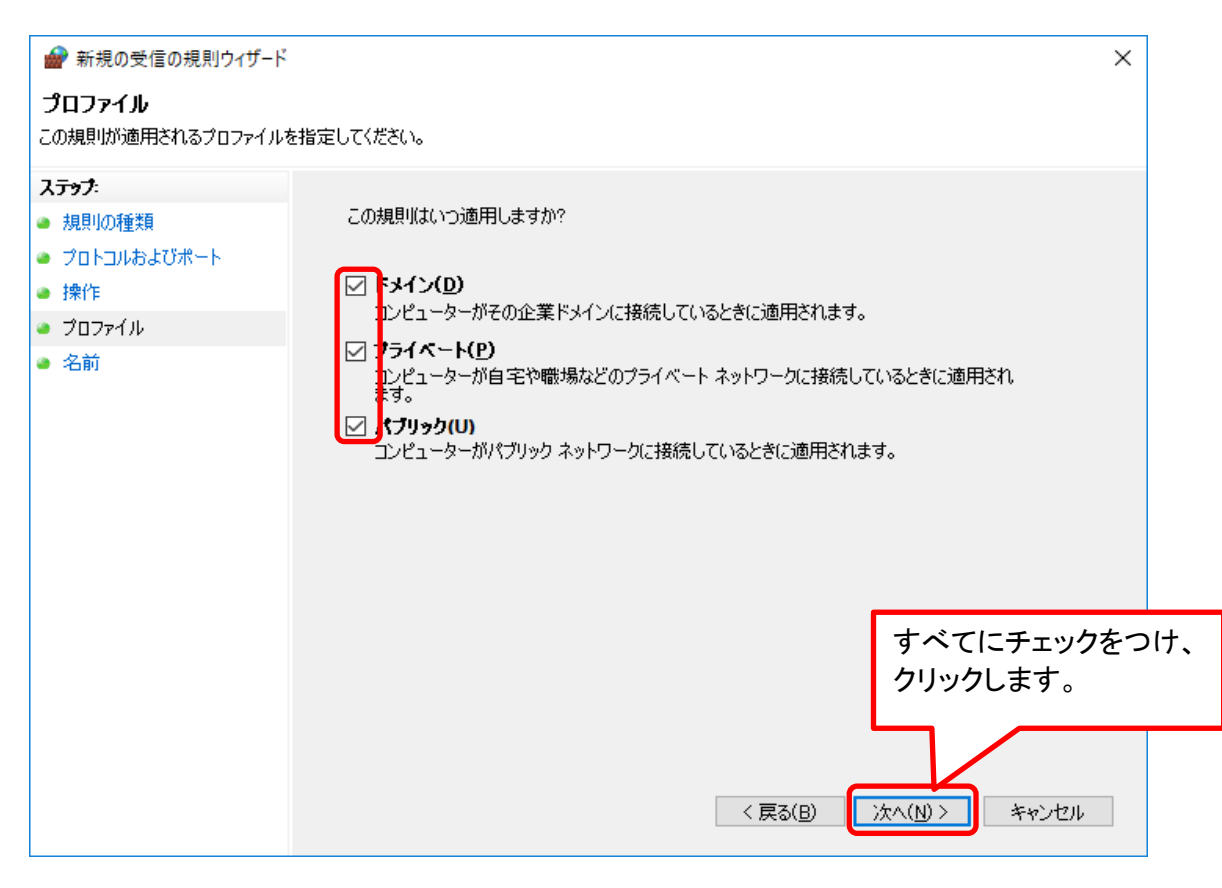

| 🥻 🇬 新規の受信の規則ウイザー      | ۲ <b>X</b>              |
|-----------------------|-------------------------|
| 名前<br>この規則の名前と説明を指定して | (ださい。                   |
| ステップ:                 |                         |
| ● 規則の種類               |                         |
| ● プロトコルおよびポート         |                         |
| ● 操作                  |                         |
| ● プロファイル              | 名前(N):                  |
| ● 名前                  |                         |
|                       | 説明 (オブション)( <u>D</u> ): |
|                       |                         |
|                       |                         |
|                       |                         |
|                       |                         |
|                       |                         |
|                       |                         |
|                       | 名前にFNSS_PORTと           |
|                       | 入力し、クリックします。            |
|                       |                         |
|                       |                         |
|                       |                         |
|                       |                         |

| 🔗 セキュリティが強化された Win                    | dows ファイアウォール              |                   |               |                            |
|---------------------------------------|----------------------------|-------------------|---------------|----------------------------|
| ファイル( <u>E</u> ) 操作( <u>A</u> ) 表示(⊻) | ヘルプ( <u>H</u> )            |                   |               |                            |
| 🗢 🔿 🔰 🖬 🗟 🖬                           |                            |                   |               |                            |
| 🔗 ローカル コンピューター のセ                     | 受信の規則                      |                   |               | 操作                         |
| 1000 受信の規則                            | 名前                         | プロファイル            | 郁▲            | 受信の規則                      |
|                                       | FNSS_PORT                  | ドメイン, プライベート      | (tl E         | 🗽 新しい規則                    |
| ■ 接続セキュリティの規則                         | 🕜 Bonjour サービス             | 13 42             | はい            | ▼ プロファイルでフィルター ・           |
|                                       | 🕢 Bonjour サービス             | パブリュ              | はい            | ▼ 状態でフィルター ▶               |
|                                       | 🕢 Bonjour サービス             | パブリック             | はい            | ▼ グループでフィルター ・             |
|                                       | 🕑 Bonjour サービス             |                   | <b>よく・白</b> + |                            |
|                                       | OvberLink Power            |                   | い追ん           |                            |
|                                       | OvberLink Power            | すべて 催認し、囲口        | 自を閉           | じます。                       |
|                                       | OvberLink Power            | すべて               |               | 1 <sup>2</sup> ···         |
|                                       | OvberLink Power            | すべて               | はい            |                            |
|                                       | OvberLink Power            | すべて               | はい            | FNSS_PORT                  |
|                                       | OvberLink Power            | すべて               | はい            | <ul> <li>規則の無効化</li> </ul> |
|                                       | IntelUSBoverIP:1           | すべて               | はい            | 🠇 切り取り                     |
|                                       | 🕢 IPMsg                    | パブリック             | はい            | B ⊐Ľ−                      |
|                                       | 🕢 IPMsg                    | パブリック             | はい            |                            |
|                                       | 🕢 IPMsg                    | ドメイン              | はい            |                            |
|                                       | 🕑 IPMsg                    | ドメイン              | (tl 🛫         |                            |
| < <u> </u>                            | <b>→ → → → → → → → → →</b> | ÷ ** <del>*</del> | •             |                            |
|                                       | -<br>                      |                   |               |                            |

## <u>NET接続設定</u>

## スタンドアロン運用(1台のPCでデータやマスタを管理する場合)は設定不要です。

サーバーにて、NET接続の設定をします。 インストールDVDの SERVER\_TOOL フォルダを開きます。

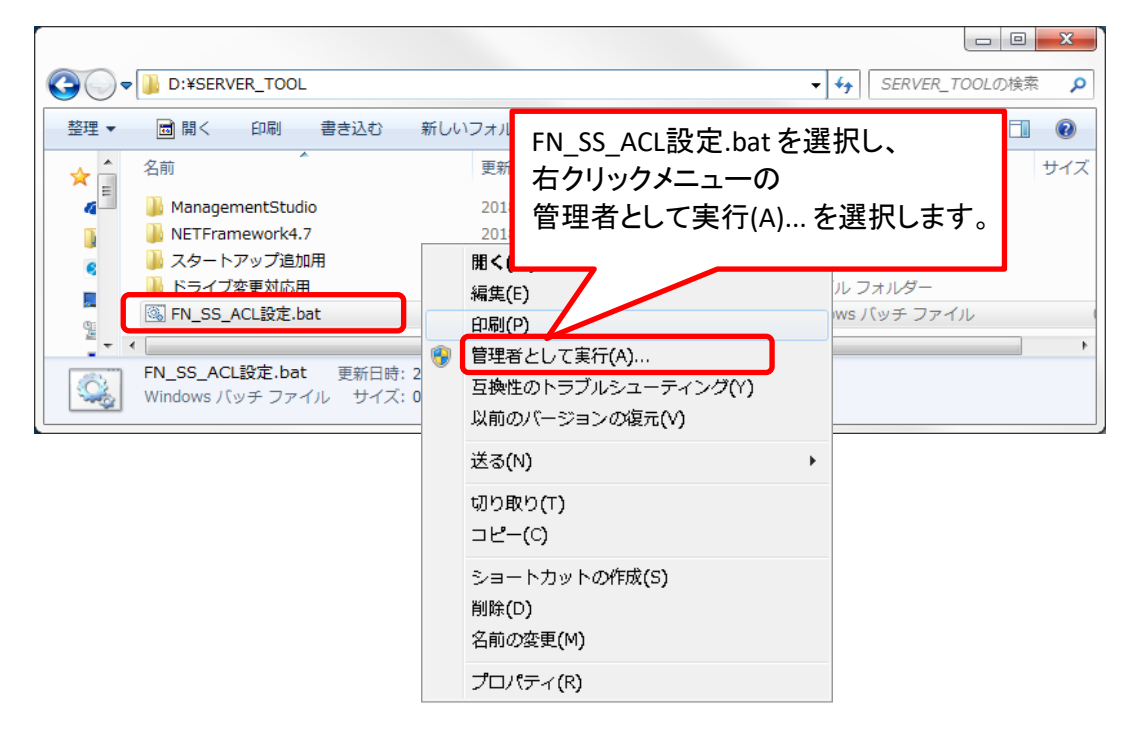

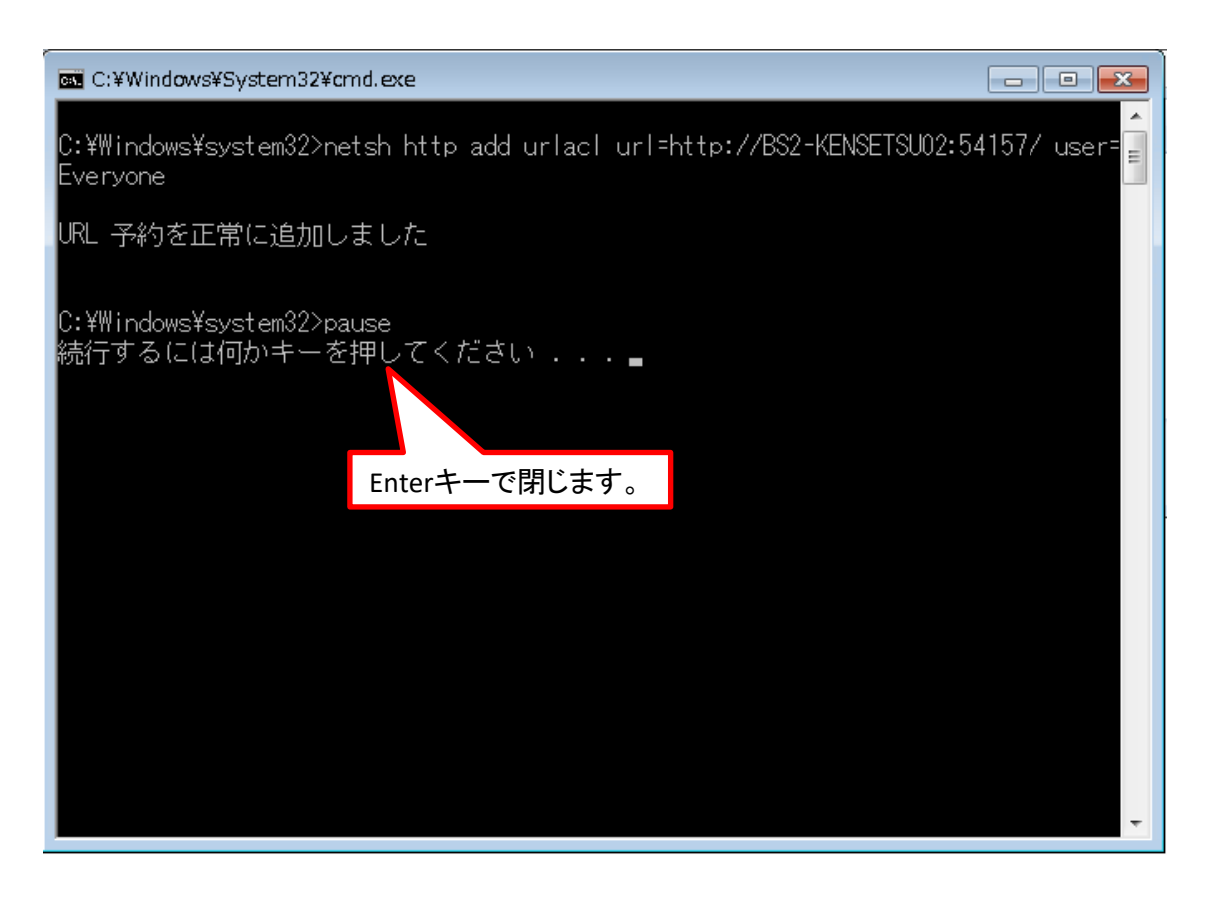

以上で終了です。上記手順にて解決できない場合には、弊社窓口までお問合せ下さい。